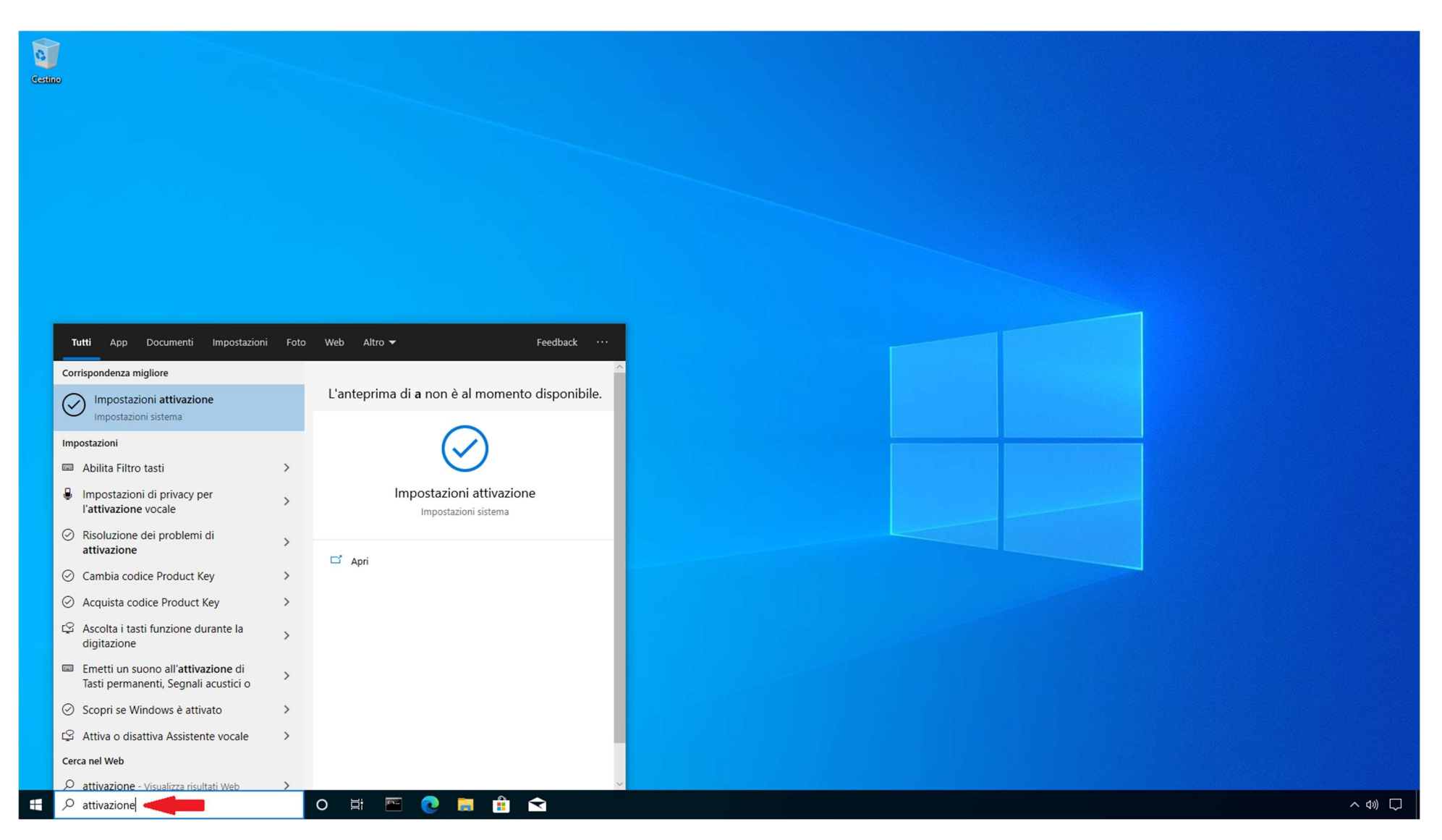

1) Nella barra di ricerca digitare "attivazione", come indicato nello screenshot e premere Invio.

| Impostazioni                      |                                                                                                    | - 0          |
|-----------------------------------|----------------------------------------------------------------------------------------------------|--------------|
| ம் Home                           | Attivazione                                                                                                    |              |
| Trova un'impostazione $\wp$       | Windows                                                                                                    | Informazioni |
| Aggiornamento e sicurezza         | Edizione Windows 10 Pro                                                                                         | пиа теедраск |
| C Windows Update                  | Altre informazioni                                                                                              |              |
| 변 Ottimizzazione recapito         | Codice Product Key                                                                                              |              |
| Sicurezza di Windows              | Attiva Windows ora                                                                                              |              |
| → Backup                          | In caso di problemi di attivazione, seleziona Risoluzione dei problemi<br>per tentare di risolvere il problema. |              |
| P Risoluzione problemi            |                                                                                                    |              |
| 윤 Ripristino                      | Parietallare un autoro endire Denduct Koy enlazione Combie sodice                                               |              |
| ⊘ Attivazione                     | Product Key.                                                                                                    |              |
| 🖞 Trova il mio dispositivo        | Cambia codice Product Key                                                                                       |              |
| 👫 Per sviluppatori                |                                                                                                    |              |
| 평 Programma Windows Insider       |                                                                                                    |              |
|                                   |                                                                                                    |              |
|                                   |                                                                                                    |              |
|                                   |                                                                                                    |              |
|                                   |                                                                                                    |              |
|                                   |                                                                                                    |              |
|                                   |                                                                                                    |              |
|                                   |                                                                                                    |              |
|                                   |                                                                                                    |              |
| F Scrivi qui il testo da cercare. |                                                                                                    | へ ��         |

2) Nella schermata successiva cliccare su "Cambia codice Product Key".

 $\times$ 

| Impostazioni                    |                                                                                                   |                                                                                                    |              | - 0 ×      |
|---------------------------------|---------------------------------------------------------------------------------------------------|----------------------------------------------------------------------------------------------------|--------------|------------|
| 命 Home                          | Attivazione                                                                                       |                                                                                                    |              |            |
| Trova un'impostazione           | Windows                                                                                           |                                                                                                    | Informazioni | -k         |
| Aggiornamento e sicurezza       | Edizione Windows 10 Pro                                                                           |                                                                                                    | -            |            |
| C Windows Update                | Altre informazioni                                                                                |                                                                                                    |              |            |
| 凹 Ottimizzazione recapito       | Codice Product Key                                                                                | Immetti un codice Product Key                                                                              |              |            |
| Sicurezza di Windows            | Attiva Windows ora                                                                                | Immetti un codice Product Key                                                                              |              |            |
| T Backup                        | In caso di problemi di attivazione, seleziona Risoluzion<br>per tentare di risolvere il problema. | Dovresti trovare il codice Product Key in un messaggio e-mail inviato dal venditore o dal                  |              |            |
| P Risoluzione problemi          | Risoluzione dei problemi                                                                          | distributore di Windows oppure nella confezione del DVD o dell'unità USB di Windows.<br>Codice Product Key |              |            |
| 윤 Ripristino                    | Per installare un nuovo codice Product Key, seleziona (                                           |                                                                                                    |              |            |
| <ul> <li>Attivazione</li> </ul> | Product Key.                                                                                      |                                                                                                    |              |            |
|                                 | 🔍 Cambia codice Product Key                                                                       | Avanti Annulla                                                                                             |              |            |
| 🛱 Per sviluppatori              |                                                                                                   |                                                                                                    |              |            |
| 茵 Programma Windows Insider     |                                                                                                   |                                                                                                    |              |            |
|                                 |                                                                                                   |                                                                                                    |              |            |
|                                 |                                                                                                   |                                                                                                    |              |            |
|                                 |                                                                                                   |                                                                                                    |              |            |
|                                 |                                                                                                   |                                                                                                    |              |            |
|                                 |                                                                                                   |                                                                                                    |              |            |
|                                 |                                                                                                   |                                                                                                    |              |            |
|                                 |                                                                                                   |                                                                                                    |              |            |
| Scrivi qui il testo da cercare. | O 🗄 🔚 💽 📮 🏥                                                                                       |                                                                                                    |              | ^ <>> \box |

3) Digitare il Codice Product Key ricevuto via E-Mail e preme quindi sul pulsante "Avanti".

N.B. Sia che il sistema confermi la corretta attivazione del prodotto, sia che vengano riscontrati problemi di attivazione, procedere con i prossimi step, in quanto sono necessari per la corretta attivazione della Garanzia sulla Key.

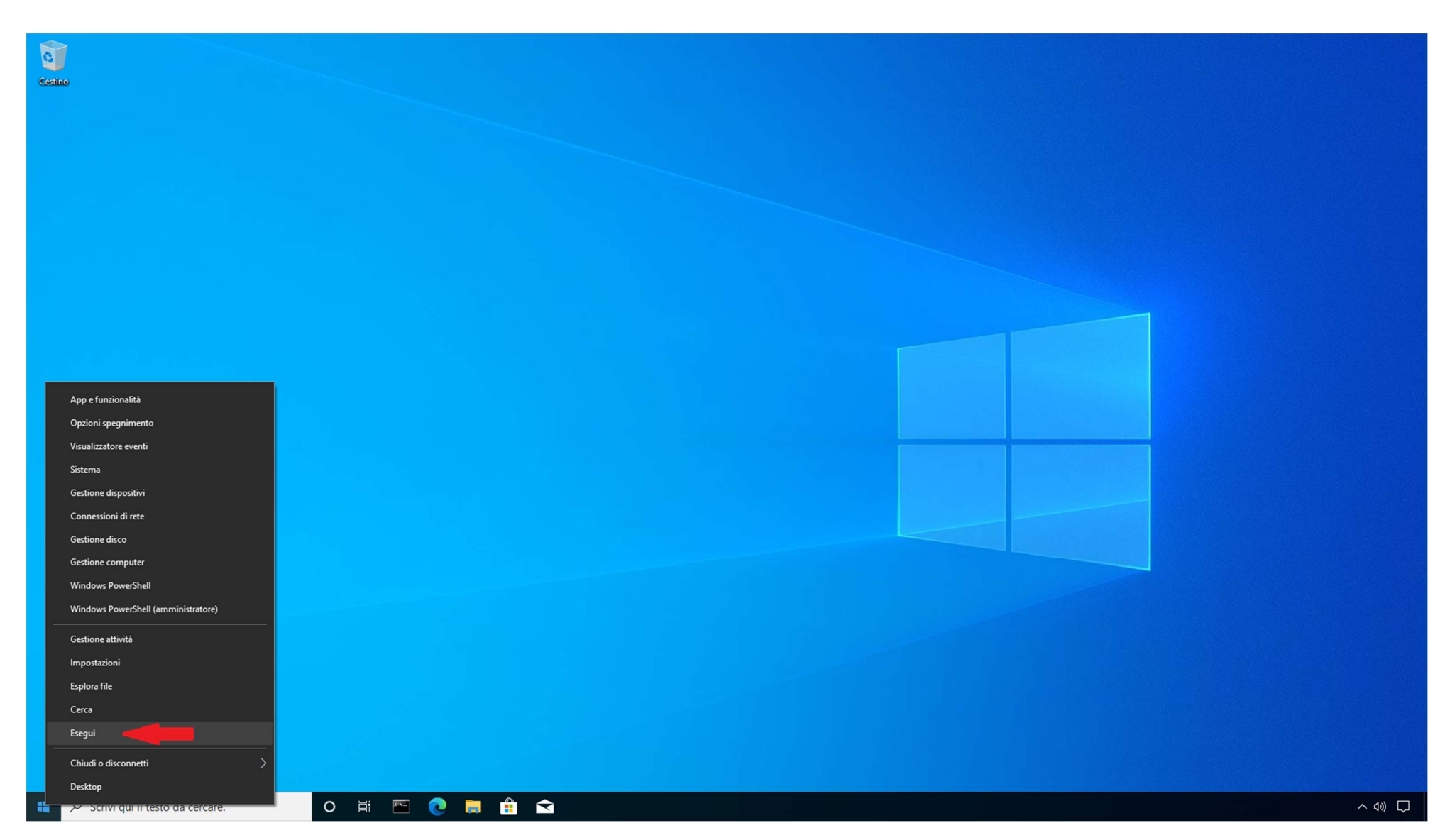

4) Cliccare sull'icona di Windows con il pulsante destro del mouse e scegliere "esegui", come indicato nell'immagine.

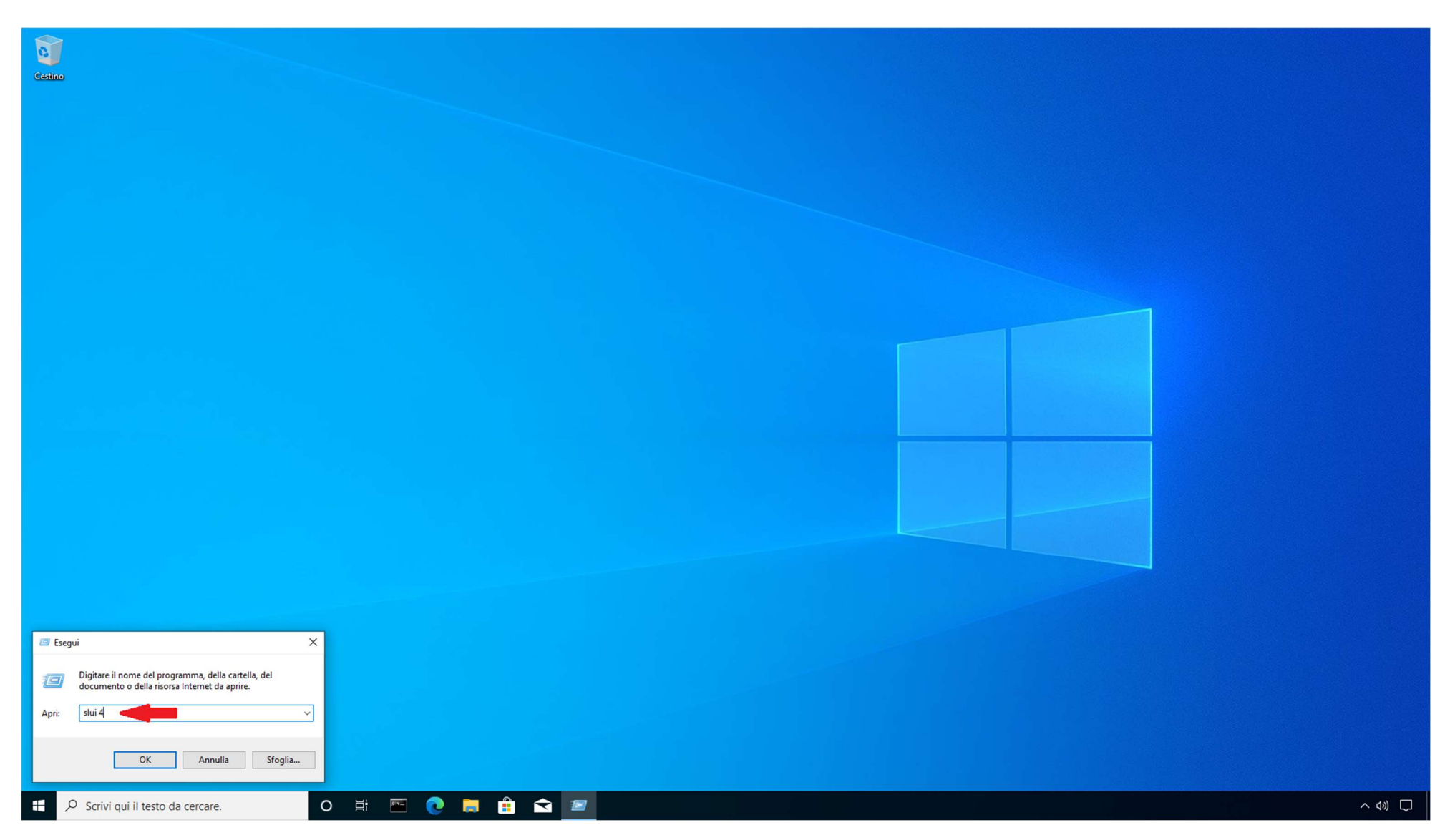

5) Digitare il comando "slui 4", come indicato nello screenshot e cliccare su "OK".

|                                               | Seleziona il tuo paese o area ge | eografica      |  |
|-----------------------------------------------|----------------------------------|----------------|--|
|                                               | Isole Salomone                   |                |  |
|                                               | Isole Turks e Caicos             |                |  |
|                                               | Isole Vergini Americane          |                |  |
|                                               | Isole Vergini Britanniche        |                |  |
|                                               | Israele                          |                |  |
|                                               | Italia                           |                |  |
|                                               | Kazakhstan                       |                |  |
|                                               | Kenya                            |                |  |
|                                               | Kirghizistan                     |                |  |
|                                               |                                  | Avanti Annulla |  |
|                                               |                                  |                |  |
|                                               |                                  |                |  |
|                                               |                                  |                |  |
|                                               |                                  |                |  |
|                                               |                                  |                |  |
|                                               |                                  |                |  |
| f 🔎 Scrivi qui il testo da cercare. 🛛 🛛 🛱 🖭 💽 |                                  |                |  |

6) Nella schermata successiva scegliere "Italia" nell'elenco dei paesi e cliccare su "Avanti".

| Cetino                                    |                                                                                                    |         |
|-------------------------------------------|----------------------------------------------------------------------------------------------------|---------|
|                                           |                                                                                                    |         |
|                                           |                                                                                                    |         |
|                                           | 🕞 Chiama e fornisci il tuo ID di installazione                                                                                                    |         |
|                                           | Chiama uno di questi numeri. Il sistema telefonico automatico richiederà il tuo ID di installazione (IID).<br>In alcuni paesi o in alcune aree geografiche è possibile che i numeri verdi siano ancora soggetti al<br>pagamento di una quota fissa. |         |
|                                           | Numero verde:<br>(800) 531 042                                                                                                    |         |
|                                           | Numero a pagamento:<br>(39) (02) 3604 6340                                                                                                    |         |
|                                           | ID di installazione:<br>1 2 3 4 5 6 7 8 9<br>6175976 6473925 8841536 7680562 3284784 9606135 5293643 6432082 1321281                                                                                                    |         |
|                                           | Leggi l'informativa sulla privacy                                                                                                    |         |
|                                           | Immetti i'ID di conferma Annulla                                                                                                    |         |
|                                           |                                                                                                    |         |
|                                           |                                                                                                    |         |
|                                           |                                                                                                    |         |
|                                           |                                                                                                    |         |
| 🖶 🔎 Scrivi qui il testo da cercare. O 🛱 🖭 |                                                                                                    | ~ 4») 💭 |

7) A questo punto il sistema mostrerà a video l'ID di Installazione, una serie di cifre suddivise in blocchi da 1 a 9: è fondamentale annotarsi questo ID, servirà per l'attivazione della Garanzia del prodotto.

Se il sistema si è attivato allo step 3 della presente guida non è necessario proseguire, è sufficiente annotarsi l'ID di Installazione (è sufficiente uno screenshot della schermata).

Se invece il sistema non si è attivato allo Step 3 o sono stati segnalati problemi di attivazione, procedere contattando il Centro di Attivazione prodotti Microsoft al numero verde gratuito 800.531.042 e seguire le indicazioni fornite dal risponditore automatico.

Ad un certo punto verrà richiesto di imputare mediante la tastiera del telefono l'ID di Installazione e verrà comunicato il relativo ID di Conferma che bisognerà inserire nel relativo campo cliccando su "immetti l'ID di Conferma".

At temine della procedura il sistema risulterà correttamente attivato.

N.B. Al fine di poter attivare la Garanzia sulla Key acquistata è necessario comunicare via E-Mail all'indirizzo info@joinware.it il Product Key e il relativo ID di Installazione lo stesso giorno in cui si è eseguita l'attivazione, in caso contrario non potremo eseguire alcun tipo di sostituzione in caso di problemi sulla Key acquistata.

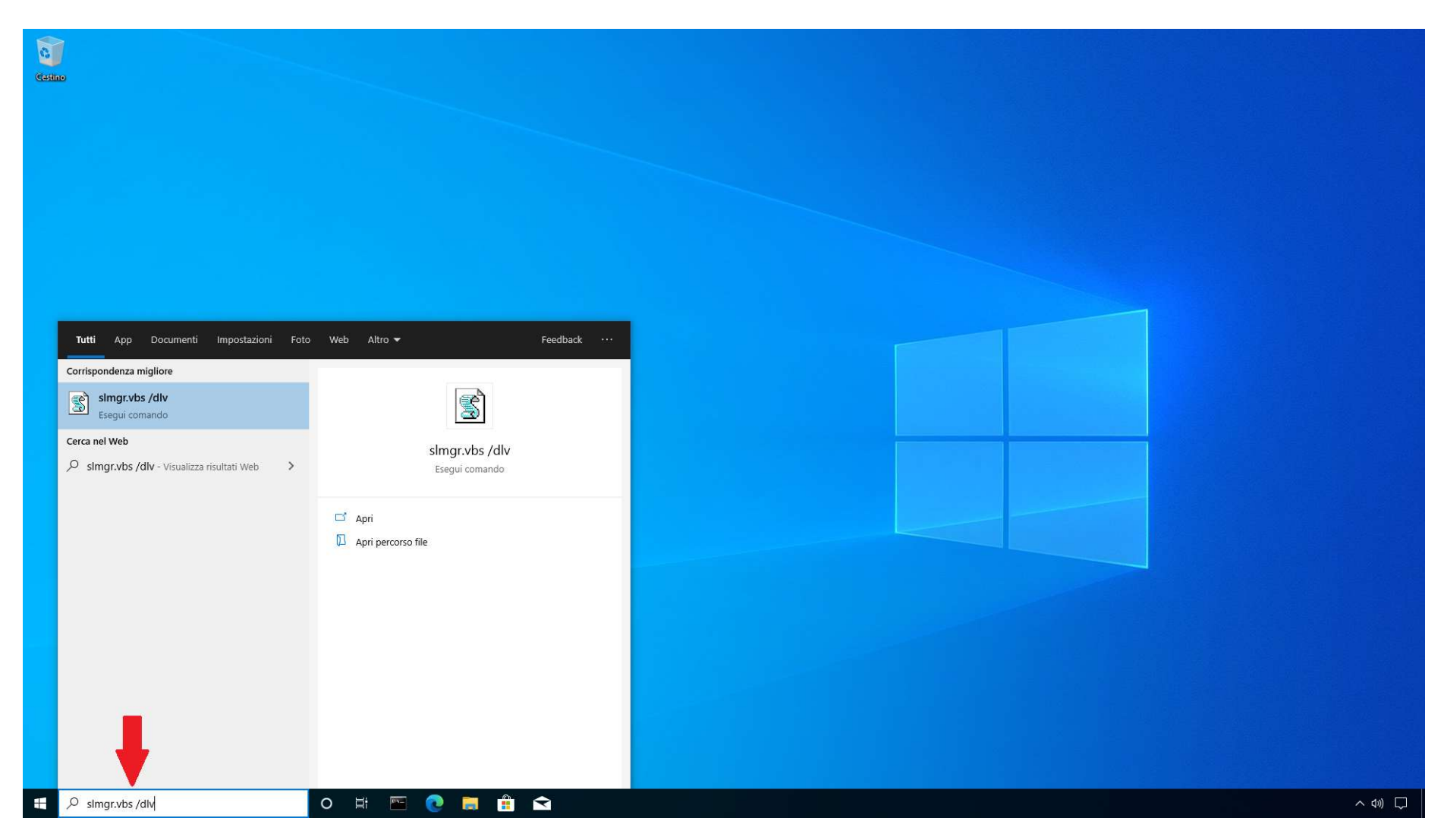

Se per qualunque motivo non si dovesse essere in grado di visualizzare l'ID di Installazione o si fosse dimenticato di annotarlo prima del completamento della procedura di attivazione, attenersi alla seguente procedura per forzarne la visualizzazione.

Nella barra di ricerca scrivere il comando: "slmgr.vbs /dlv" come mostrato nello screenshot.

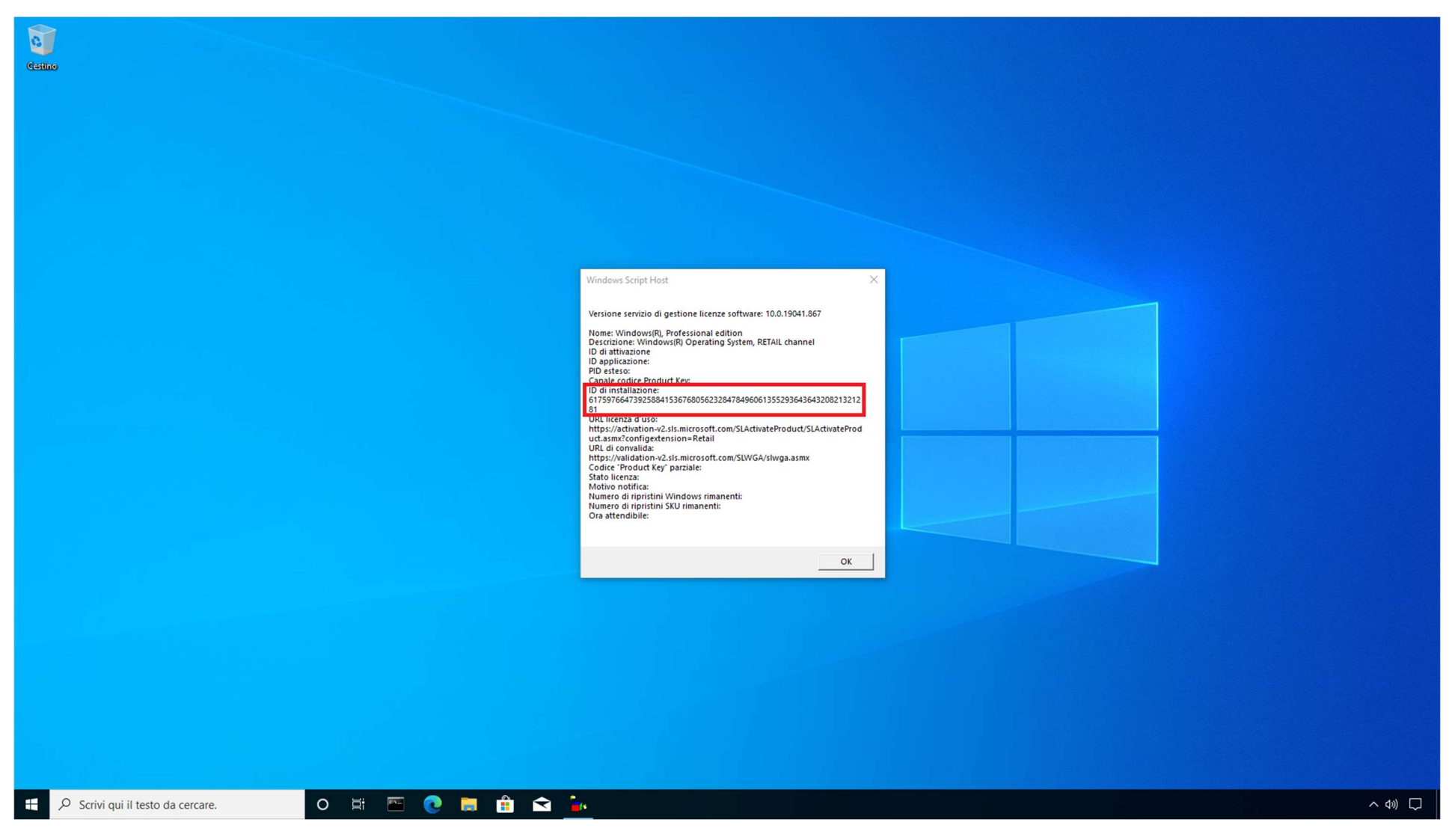

Il sistema mostrerà a video un riepilogo di informazioni contenente anche l'ID di Installazione.

Sarà quindi sufficiente acquisire uno screenshot ed inviarcelo assieme al Product Key attivato al fine di poter convalidare la Garanzia.